## **Assign Student Final Grade**

This quick reference guide (QRG) provides instructions on how to assign a student a final grade as a faculty member in Workday.

To assign a student a final grade for a course section, complete the following steps.

## **ASSIGN FINAL GRADE**

From the Workday Home page:

- 1. Click the **Global Navigation Menu** in the top left-hand corner of the page.
- 2. Select Faculty Teaching & Advising.

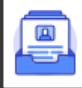

Faculty Teaching & Advising

3. Select the **Faculty Instructor** tab.

Faculty Instructor

4. Under Grading select Assign Student Grades for Student Course Section.

🖵 Grading

Assign Student Grades for Student Course Section

5. Click into the **Student Course Section** field and select **My Assigned Course Sections** from the dropdown list.

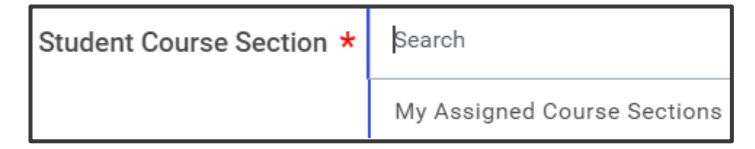

- 6. Select the appropriate **Academic Period** from the dropdown list.
- 7. Select the appropriate **Course** from the dropdown list.

× HIS 2053-001 - Arkansas History Student Course Section \*

- 8. Click **OK**.
- 9. Select the appropriate **Final Grade** for each student from the dropdown list.

| Student       | Student ID | Final Grade |
|---------------|------------|-------------|
| Aleece, Aaron | 100046:    | × A         |

- 10. Click **Submit**.
- 11. Check Confirm.

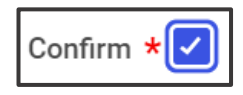

12. Click **OK**.

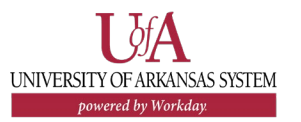